# Void, Refund and Payment Chargeback

Last Modified on 11/14/2024 9:47 am PST

#### Pathway: Customer Service Screen > AR History

In the AR History screen of an account, after a payment is collected and applied, users with the appropriate permissions can void the payment, issue a refund, or process a chargeback. If a user lacks permissions to create a refund or chargeback, they can submit a refund request for review, allowing a user with the necessary permissions to review and process it accordingly.

| AR HISTO                     | DRY      |           |            |                         |       |           |              |                                               |           |                                              |                         |           |           |                 |
|------------------------------|----------|-----------|------------|-------------------------|-------|-----------|--------------|-----------------------------------------------|-----------|----------------------------------------------|-------------------------|-----------|-----------|-----------------|
| CURRENT 1-30 DAYS            |          |           | AYS        | 31-60 DAYS              |       |           | 61-90 DAYS   |                                               |           | 91-120 DAYS                                  |                         | 120+ DAYS |           |                 |
|                              | -246.31  |           | 0.0        | 0.00                    |       | 0.00      |              | 0.00                                          |           |                                              | 0.00                    |           | 10,697.77 |                 |
| Limit to open items STATEMEN |          | STATEMENT |            | INVOICE AUTO APPLY BALA |       | BALANCE   | WRITE OFF    | <u>WALLET (3)</u><br>1111, 4444 EXPIRES WITHI |           | <u>WALLET (3)</u><br>, 4444 EXPIRES WITHIN 9 | 0 DAYS                  |           | Search    |                 |
| DATE 🔶                       | DUE DATE | PERIC     | DD SITE ID |                         | т     | ГҮРЕ      |              |                                               |           | REFE                                         | RENCE NO                | AMOUNT    | APPLIED   | AMOUNT          |
| 05/01/24                     | 05/21/24 | 2024      | -05        |                         | I     | Invoice   |              |                                               |           | 903                                          | 631                     | 10,265.10 |           |                 |
| 03/18/24                     |          | 2024      | -03        |                         | F     | Payment - | - Masterca   | ard - Credit Card                             | ł         | 831                                          | 22576_9999              | (13.65)   |           | 0.65            |
| 01/22/24                     | 01/22/24 | 2024      | -01 433580 | 01                      | I     | Invoice   |              |                                               |           | Auto                                         | o Apply                 | 5.00      |           |                 |
| 12/20/23                     |          | 2023      | -12        |                         | F     | Payment - | - Visa - Cre | edit Card                                     |           | Auto                                         | o Apply to next Invoice | (279.95)  |           | 146.64          |
| 12/08/23                     |          | 2023      | -12        |                         | F     | Payment - | - Visa - Cre | edit Card                                     | $\bowtie$ | Ema                                          | il                      | (105.00)  |           | 5.00            |
| 11/15/22                     | 12/05/22 | 2022      | -11        |                         | 🖂 📮 I | Invoice   |              |                                               | ₿         | Prin                                         | t Receipt               | 627.67    |           | <u>(200.00)</u> |
|                              |          |           |            |                         |       |           |              |                                               | C         | Reco                                         | ord Chargeback          |           |           |                 |
|                              |          |           |            |                         |       |           |              |                                               | 3         | Refu                                         | und Payment             |           |           |                 |
|                              |          |           |            |                         |       |           |              |                                               |           |                                              |                         |           |           |                 |
|                              |          |           |            |                         |       |           |              |                                               |           |                                              |                         |           |           |                 |
|                              |          |           |            |                         |       |           |              |                                               |           |                                              |                         |           |           |                 |

#### Permissions

The following permissions are required to access an account and void, refund or apply a chargeback to a payment:

| Permission ID | Permission Name                            |
|---------------|--------------------------------------------|
| 5             | View Account                               |
| 6             | View Site                                  |
| 41            | View AR History                            |
| 268           | Issue Credit Card Refund                   |
| 419           | Record a Credit Card or e-Check Chargeback |

## **Void Payments**

The Void Payment option is available for unsettled Credit Card payments usually less than 24 hours old. If the payment was settled (processed by the bank) this option will not display.

| CURRENT 1-30 DAYS                                     | 31-60 DAYS               | 64 00 D 0/6        |                   |          |                 |          |        |  |
|-------------------------------------------------------|--------------------------|--------------------|-------------------|----------|-----------------|----------|--------|--|
| -173.96 0.00                                          |                          | 61-90 DAYS         | 91-120 DAYS       | 12       | 20+ DAYS        | TOTAL    |        |  |
| -175.50                                               | 0.00                     | 0.00               | 0.00              | 1        | ,467.28         | 1,293.32 |        |  |
| Limit to open items <u>STATEMENT</u> • <u>INVOICE</u> | AUTO APPLY BALAN         | CE WRITE OFF       | <u>WALLET (1)</u> |          | Search          | Q, (8)   | 0      |  |
| ATE \downarrow DUE DATE PERIOD SITE ID                | ТҮРЕ                     | REFE               | RENCE NO          | AMOUNT   | APPLIED AMOUNT  |          | BALANC |  |
| 5/11/24 2024-06                                       | Payment - Visa -         | Credit Card 1632   | 255448362_PPS3    | (1.05)   | 0.05            |          | (1.00  |  |
| 5/22/24 2024-05 Aut                                   | to Apply . (             | Credit Card 1437   | 720555798_PPS7    | (172.96) | 0.00            | (172.    |        |  |
| 9/01/23 09/21/23 2023-09 Aut                          | to Apply to next Invoice | 8843               | 341               | 1,567.28 | <u>(100.00)</u> | 1,467.28 |        |  |
| Ema                                                   | ail                      |                    |                   |          |                 |          |        |  |
| 🔒 Prin                                                | nt Receipt               |                    |                   |          |                 |          |        |  |
| 5 Rec                                                 | ord Chargeback           |                    |                   |          |                 |          |        |  |
| Void                                                  | d Payment                |                    |                   |          |                 | _        |        |  |
|                                                       |                          | VOID CREDIT CARD P | AYMENT            |          | 6               |          |        |  |
|                                                       |                          | ORIGINAL AMOUNT    | \$1.05            |          |                 |          |        |  |
|                                                       |                          | NOTE               |                   |          |                 |          |        |  |
|                                                       |                          |                    |                   |          |                 | _ L      |        |  |
|                                                       |                          |                    |                   |          |                 | - 1      |        |  |
|                                                       |                          |                    |                   |          |                 |          |        |  |
|                                                       |                          |                    |                   |          |                 | _ I      |        |  |
|                                                       |                          |                    |                   |          |                 |          |        |  |
|                                                       |                          |                    |                   |          |                 |          |        |  |
|                                                       |                          |                    |                   |          |                 |          |        |  |
|                                                       |                          |                    |                   |          |                 |          |        |  |

### Void a Payment

- 1. Right-click within the row of the payment you would like to void.
- 2. Select **Void Payment** from the popup that displays.
- 3. Enter a **Note** to record the reason the payment has been voided.
- 4. Select Process Void when finished.

## **Refund a Payment**

The Refund Payment option is available for payments that were electronically received and applied to an account.

| AR HISTOR   | Y           |             |           |         |                |              |              |                 |         |                   |                  |           |         | ?      | 8      |
|-------------|-------------|-------------|-----------|---------|----------------|--------------|--------------|-----------------|---------|-------------------|------------------|-----------|---------|--------|--------|
| CUR         | RRENT       |             | 1-30 DAYS |         | 31-60 DA       | 's           | 61-90 DAYS   |                 |         | 91-120 DAYS       | 120+ C           | 120+ DAYS |         | TOTAL  |        |
| -50.00 0.00 |             |             | 0.00      |         | 0.00           |              |              | 0.00            | 109.03  |                   |                  | 59.03     |         |        |        |
| Limit to    | open items  | <u>STAT</u> | EMENT -   | INVOICE | AUTO APPLY     | BALANC       | E WRITE OFF  |                 |         | <u>WALLET (0)</u> |                  |           | Search  | Q, (2) | O      |
| DATE 🗍 D    | DUE DATE PE | RIOD        | SITE ID   |         | TYPE           |              |              | REFERENCE N     | 0       | AMOUNT            | APPLIED AMOUNT   |           | BALANCE | RUNNIN | G SUM  |
| 06/11/24    | 20          | )24-06      |           |         | Payment        | Reversal - C | heck         | 997265          |         | 19.03             |                  |           |         |        | 59.03  |
| 06/10/24    | 20          | )24-06      |           |         | 📪 Payment      | Reversal - C | heck         | 997238          |         | 90.00             |                  |           |         |        | 40.00  |
| 07/13/23    | 20          | 23-07       |           |         | Payment        | Visa - Crec  | lit Card     | 123456_DEN      | /IO     | 0.00              |                  |           |         | (      | 50.00) |
| 07/12/23    | 20          | 23-07       |           |         | Auto Apply     | N. 6         | " Card       | 123456_DEN      | /IO     | (29.95)           | <u>4.95</u>      |           | (25.00) | (      | 50.00) |
| 07/12/23 0  | 07/12/23 20 | 23-07       | 18535001  | Ø       |                | next Invoi   |              | 881454          |         | 4.95              | <u>(4.95)</u>    |           |         | (      | 20.05) |
| 07/10/23    | 20          | 23-07       |           |         | Email          |              | : - eCheck   | 123456_DEN      | /IO     | (127.55)          | <u>102.55</u>    |           | (25.00) | (      | 25.00) |
| 07/10/23 0  | 07/10/23 20 | 23-07       | 18535001  |         |                |              |              | 881448          |         | 2.55              | <u>(2.55)</u>    |           |         | 1      | 102.55 |
| 06/01/23    | 20          | )23-06      |           |         |                |              | : - eCheck   | 123456_DEN      | /IO     | (8.99)            | <u>8.99</u>      |           |         | 1      | 100.00 |
| 06/01/23 0  | 06/01/23 20 | 23-06       | 18535001  |         | Record Charg   | eback        | -            | 872642          |         | 2.55              | <u>(2.55)</u>    |           |         | f      | 108.99 |
| 04/25/23    | 20          | )23-04      |           | 3       | Refund Payme   | ent          | - eCheck     | 123456_DEN      | ло      | (10.00)           | 10.00            |           |         | 1      | 106.44 |
| 04/12/23    | 20          | )23-04      |           |         | Declined       | Bank Acco    | unt - eCheck | 62402802        |         | 0.00              |                  |           |         | 1      | 116.44 |
| 04/11/23    | 20          | )23-04      |           | REFLIN  | D CREDIT CAR   |              | лт           |                 |         |                   | 2 🕺              |           |         | 1      | 116.44 |
| 04/11/23    | 20          | )23-04      |           |         |                |              |              |                 |         |                   | • • •            |           |         | 1      | 116.44 |
| 02/01/23 0  | 02/21/23 20 | 23-02       |           | 22510   |                |              |              |                 |         |                   |                  |           |         | 1      | 116.44 |
| 10/10/22    | 20          | )22-10      |           | PREVI   | JUSLY REFUNDE  | U <b>S</b>   | 0.00         |                 |         |                   |                  |           |         |        | 9.80   |
| 10/01/22 1  | 10/21/22 20 | )22-10      |           | APPLI   | D AMOUNT       | \$           | 4.95 A       | II applications | will be | removed during i  | refund processin |           |         | 1      | 119.80 |
| 09/05/22    | 09/25/22 20 | 22-09       |           | AVAIL   | ABLE FOR REFUN | ID \$        | 29.95        |                 |         |                   |                  |           |         | 1      | 109.80 |
| 07/05/22    | 20          | )22-07      |           | REFUN   | ID AMOUNT      | 29.95        |              |                 |         |                   |                  |           |         |        | 0.00   |
| 07/01/22    | 07/21/22 20 | )22-07      |           | NOTE    |                |              |              |                 |         |                   |                  |           |         | 1      | 119.74 |
| 06/05/22 0  | 06/25/22 20 | 22-06       |           | NOTE    |                |              |              |                 |         |                   |                  |           |         | 1      | 109.74 |
| 04/08/22    | 20          | )22-04      |           |         |                |              |              |                 |         |                   |                  |           |         |        | 0.00   |
| 04/01/22 0  | 04/21/22 20 | )22-04      |           |         |                |              |              |                 |         |                   |                  |           |         | 1      | 109.75 |
| 03/05/22 0  | 03/25/22 20 | 22-03       |           |         |                |              |              |                 |         |                   |                  |           |         |        | 99.75  |
| 01/31/22    | 20          | 022-01      |           |         |                |              | PRO          | OCESS REFUND    |         |                   |                  | L         |         |        | 0.00   |

### **Refund a Payment**

- 1. Right-click within the row of the payment you would like to issue a refund for.
- 2. Select **Refund Payment** from the popup that displays.
- 3. Enter the Refund Amount. Refund cannot exceed what is available.
  - Credit Cards Full and partial refunds can be processed.
  - ACH Only processes full refunds.
- 4. Enter a Note to record the reason a refund was issued for the payment.
- 5. Select Process Refund when finished. A Confirmation popup will display, select 'Yes' to confirm.

## **Record Chargeback**

Record a chargeback on a credit or debit card payment if the card-issuing bank has reversed the transaction. A chargeback does not issue a refund and does not void the payment; instead, it acts as a reversal on the payment.

| AR HISTO | DRY           |               |           |          |                  |              |                  |               |        |                   |               |           |         | ? 😣         |
|----------|---------------|---------------|-----------|----------|------------------|--------------|------------------|---------------|--------|-------------------|---------------|-----------|---------|-------------|
| с        | URRENT        |               | 1-30 DAYS |          | 31-60 DAYS       |              | 61-90            | DAYS          |        | 91-120 DAYS       | 120           | + DAYS    |         | TOTAL       |
|          | -50.00 0.00   |               | 0.00      | 0.00     |                  | 00           |                  | 0.00          | .00 10 |                   |               | 59.03     |         |             |
| Limit    | to open iterr | is <u>STA</u> | TEMENT 🔻  | INVOICE  | AUTO APPLY       | ALANCE W     | <u>VRITE OFF</u> |               |        | <u>WALLET (0)</u> |               |           | Search  | ۵ 🛛 🗘       |
| DATE 🕌   | DUE DATE      | PERIOD        | SITE ID   |          | ТҮРЕ             |              |                  | REFERENCE NO  | 0      | AMOUNT            | APPLIED AMOUN | п         | BALANCE | RUNNING SUM |
| 06/11/24 |               | 2024-06       |           |          | 📪 Payment Reve   | ersal - Cheo | :k               | 997265        |        | 19.03             |               |           |         | 59.03       |
| 06/10/24 |               | 2024-06       |           |          | 📪 Payment Reve   | ersal - Cheo | k                | 997238        |        | 90.00             |               |           |         | 40.00       |
| 07/13/23 |               | 2023-07       |           |          | 📪 Payment - Vis  | a - Credit ( | Card             | 123456_DEN    | 10     | 0.00              |               |           |         | (50.00)     |
| 07/12/23 |               | 2023-07       |           |          | Auto Apply       | <u> </u>     | Card             | 123456_DEN    | 10     | (29.95)           | <u>4.9</u>    | 5         | (25.00) | (50.00)     |
| 07/12/23 | 07/12/23      | 2023-07       | 18535001  | Ø        | Auto Apply to ne | rt Invoice   |                  | 881454        |        | 4.95              | <u>(4.95</u>  | <u>5)</u> |         | (20.05)     |
| 07/10/23 |               | 2023-07       |           |          | Email            | kt involce   | : - eCheck       | 123456_DEN    | 10     | (127.55)          | <u>102.5</u>  | 5         | (25.00) | (25.00)     |
| 07/10/23 | 07/10/23      | 2023-07       | 18535001  |          | Brint Receipt    |              |                  | 881448        |        | 2.55              | (2.5          | <u>i)</u> |         | 102.55      |
| 06/01/23 |               | 2023-06       |           |          | Print Receipt    | al.          | : - eCheck       | 123456_DEN    | 10     | (8.99)            | <u>8.9</u>    | 9         |         | 100.00      |
| 06/01/23 | 06/01/23      | 2023-06       | 18535001  |          | Record Chargeba  | CK           |                  | 872642        |        | 2.55              | <u>(2.55</u>  | 5)        |         | 108.99      |
| 04/25/23 |               | 2023-04       |           | ত        | Refund Payment   |              | t - eCheck       | 123456_DEN    | 10     | (10.00)           | <u>10.0</u>   | <u>0</u>  |         | 106.44      |
| 04/12/23 |               | 2023-04       |           |          | 📪 Declined - Ba  | nk Account   | t - eCheck       | 62402802      |        | 0.00              |               |           |         | 116.44      |
| 04/11/23 |               | 2023-04       |           |          | 📪 Declined - Ba  | nk Accoun    | eCheck           | 62358942      |        | 0.00              |               |           | _       | 116.44      |
| 04/11/23 |               | 2023-04       |           |          | 📪 Declined - Ba  | RECORD       | CHARGE           | ВАСК          |        |                   |               | ?         | 8       | 116.44      |
| 02/01/23 | 02/21/23      | 2023-02       |           | $\times$ | Invoice          |              |                  |               |        |                   |               |           |         | 116.44      |
| 10/10/22 |               | 2022-10       |           |          | Payment - Ch     | POST         |                  |               |        |                   |               |           |         | 9.80        |
| 10/01/22 | 10/21/22      | 2022-10       |           | $\times$ | Invoice          | POSIT        | ING DATE         |               |        |                   |               |           |         | 119.80      |
| 09/05/22 | 09/25/22      | 2022-09       |           |          | Invoice          | AMO          | UNT              | 29.95         |        |                   |               |           |         | 109.80      |
| 07/05/22 |               | 2022-07       |           |          | Payment - M      | Amo          |                  | 25.55         |        |                   |               |           |         | 0.00        |
| 07/01/22 | 07/21/22      | 2022-07       |           |          | Invoice          | <b>A</b>     | PPLY INSU        | FFICIENT FUNI | DS FEE | \$ 15.00          |               |           |         | 119.74      |
| 06/05/22 | 06/25/22      | 2022-06       |           |          | Invoice          |              |                  |               |        |                   |               |           |         | 109.74      |
| 04/08/22 |               | 2022-04       |           |          | Payment - M      | NOTE         |                  |               |        |                   |               |           |         | 0.00        |
| 04/01/22 | 04/21/22      | 2022-04       |           |          | Invoice          |              |                  |               |        |                   |               |           |         | 109.75      |
| 03/05/22 | 03/25/22      | 2022-03       |           |          | Invoice          |              |                  |               |        |                   |               |           |         | 99.75       |
| 01/31/22 |               | 2022-01       |           | •        | Payment - Ch     |              |                  |               |        |                   |               |           |         | 0.00        |
|          |               |               |           |          |                  |              |                  |               |        | SAVE              |               |           |         |             |

### **Record a Chargeback**

- 1. Right-click within the row of the payment you would like to record a chargeback on.
- 2. Select **Record Chargeback** from the popup that displays.
- 3. Enter the date the chargeback was
- 4. Enter a **Note** to record the reason a refund was issued for the payment.
- 5. Select **Process Refund** when finished. A Confirmation popup will display, select 'Yes' to confirm.